## 使用 IE10 瀏覽器 · 影音無法播放之 處理方式

狀況一

一般情況,在點選到有影片的頁面時,看到一片空白,IE 會跳出警示訊息,問

你是否允許影片使用 Media Player 執行,然後點選【允許】。

|    | 統計<br>在目前<br>管理、 | 簡單學<br>資訊爆炸的時代,不論是產品的研究開發、製程的管制、市場的行銷<br>財務金融的管理或人文社會方面的研究,均需藉助統計方法。本課程                             |  |
|----|------------------|----------------------------------------------------------------------------------------------------|--|
|    | 這個結              | 網頁想要執行下列附加元件: 來自 'Microsoft Corporation' 的 'Windows Media Player Extension' 。 有什麼風臉?(W) 允許(A) × X   |  |
|    | <b>課程</b><br>本課程 | 目標<br>主要目標是讓學習者能學習到統計學的基礎概念及各種不同的統計方法,學習者完成此是現後,將可獲得基本的蒐集管料、分析管料、繪製圖                                |  |
| 停用 | (S) 檢視(V)        | 這個網頁想要執行下列附加元件: 來自 'Microsoft Corporation' 的 'Windows Media Player Extension' + 有什麼風險?(W) 允許(A) ▼ × |  |

## 點選完允許後,就可以看了。

| http://www.ewant.org/hero/home/CourseData.asp D + C 🦉 ewant.org X                                                                                                    |      |
|----------------------------------------------------------------------------------------------------|------|
| education you want !     所有課程     微學程     合作學校     繁簡轉換     帳號登入     註冊                                                                                                    | 搜尋   |
|                                                                                                    | 說明   |
| 然計簡單學     課程期間: 2013/10/21~2013/12/22     推 10 ☆ ♂ ② ♀ ⊆ ● ● ● ● ● ● ● ● ● ● ● ● ● ● ● ● ● ●                                                                                                 | 3    |
| 統計簡單學<br>在目前資訊爆炸的時代,不論是產品的研究開發、製程的管制、市場的行銷<br>管理、財務金融的管理或人文社會方面的研究,均需藉助統計方法。本課程<br>「 <mark>統計簡單學</mark> 」以深入淺出的方式及多元的實務例題,搭配統計軟體的報表<br>解讀,讓學習者不需要記憶繁複的公式,也能輕鬆地學會統計基本觀念及方<br>法,並運用於各種領域或工作場合。 |      |
|                                                                                                    | •••• |

狀況二

如果沒有出現提示訊息的情況‧點選【2003】

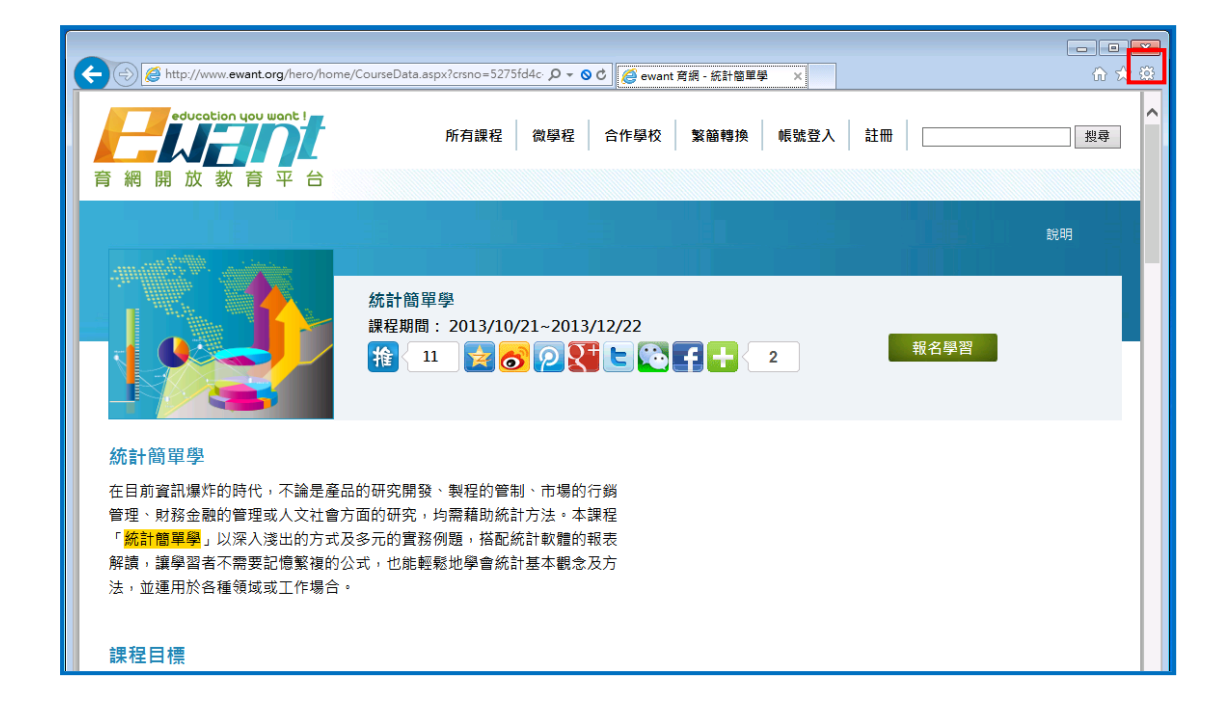

## 選擇【安全性】>【ActiveX 篩選】·取消打勾即可。

| 登入 | 註 |   | 列印(P)<br>檔案(F)<br>縮放(Z) (100%)                           | ><br>>      |                       |                                                  |                                |
|----|---|---|----------------------------------------------------------|-------------|-----------------------|--------------------------------------------------|--------------------------------|
|    |   |   | 安全性(S)<br>將網站新增到 [開始] 功能表(M)<br>檢視下載(N)                  | ►<br>Ctrl+J |                       | 刪除瀏覽歷程記錄(D)<br>InPrivate 瀏覽(I)<br>追蹤保謹(K)        | Ctrl+Shift+Del<br>Ctrl+Shift+P |
|    |   | ✓ | 管理附加元件(M)<br>F12 開發人員工具(L)<br>移至釘選的網站(G)                 |             | <ul> <li>✓</li> </ul> | ActiveX 篩選(X)<br>網頁隱私望原則(V)<br>檢查此網站(C)          |                                |
|    |   |   | 網際網路選項(O)<br>關於Internet Explorer(A)<br><mark>報名學習</mark> |             | Ð                     | <u>啟動 SmartScreen 篩選T具(O)</u><br>及消勾選 ActiveX 篩選 |                                |